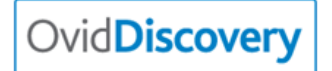

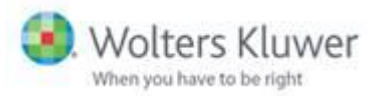

## **CME credits on Ovid Discovery**

You can now collect CME credits in OvidDiscovery, based on your searching activity.

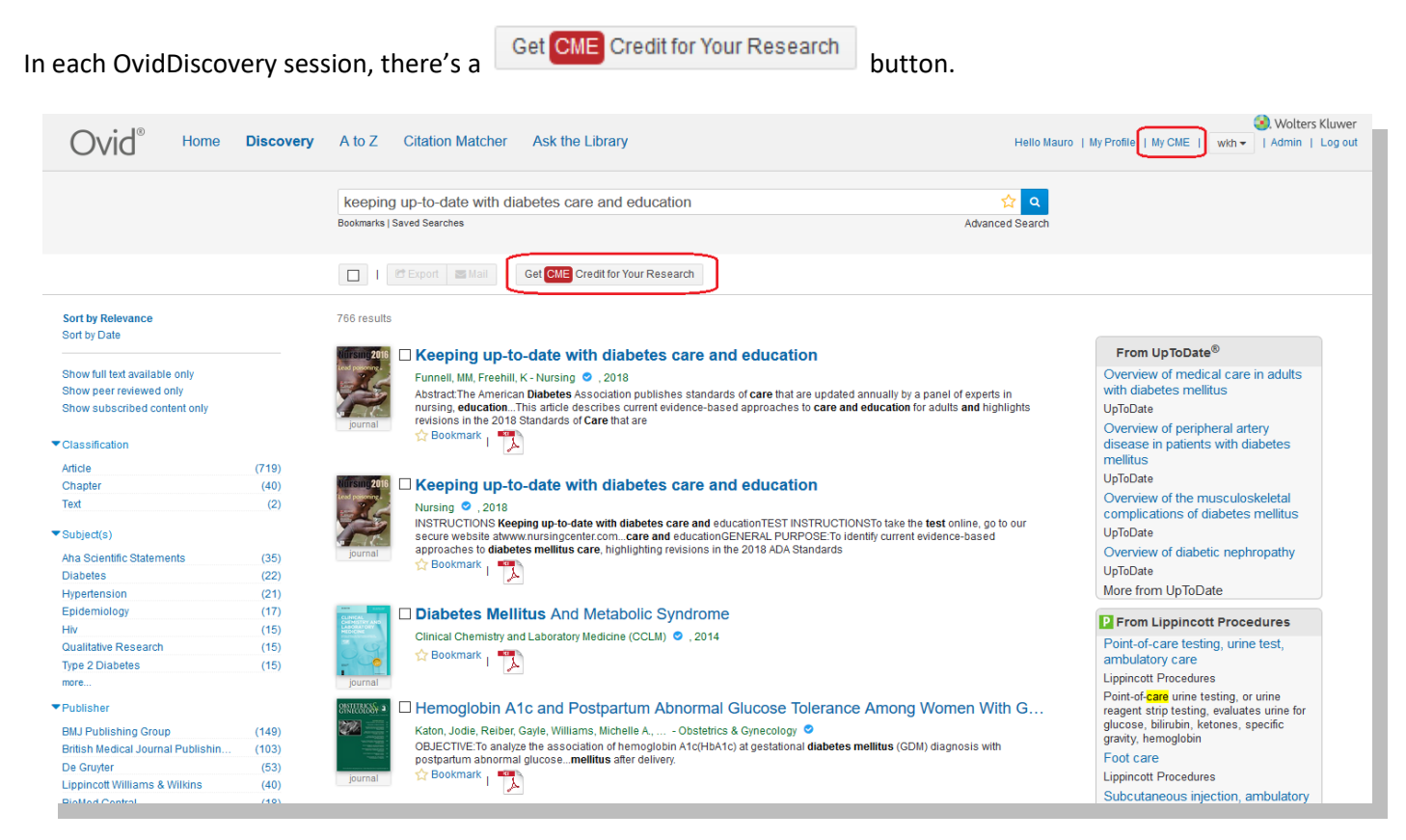

Click the button to display the terms and conditions:

|                                        |                                                                                                    |        |      | 1      |
|----------------------------------------|----------------------------------------------------------------------------------------------------|--------|------|--------|
| keeping I                              | About CME Accreditation                                                                                                    | ×      | Q    |        |
| Dookinarka   3a                        |                                                                                                    | ^      | arch |        |
|                                        | Target Audience:                                                                                                    |        |      |        |
|                                        | This CME activity is designed for physicians and other healthcare professionals with a clinical question to be answered.<br>Participants should use this activity to enhance patient outcomes and their own professional development.                                                                                                    |        |      |        |
| 766 results                            | Accreditation Statement:                                                                                                    |        |      |        |
| tiursing 2016                          | Lippincott Continuing Medical Education Institute, Inc. (LCMEI) is accredited by the Accreditation Council for Continuing                                                                                                    |        |      |        |
| Lord personnel.                        | medical Education to provide continuing medical education for physicians.                                                                                                    |        |      | (      |
|                                        | Credit Designation:                                                                                                    |        |      | , N    |
| journal                                | Lippincott Continuing Medical Education Institute, Inc. designates this internet point-of-care activity (each completed<br>clipical search) for a maximum of 0.5 All& PRA Category 1.0 redit™ Physicians should only claim credit commensurate                                                                                                    |        |      |        |
|                                        | with the extent of their participation in the activity.                                                                                                    |        |      | c      |
|                                        | Objectives:                                                                                                    |        |      | r.     |
| Nürsing 2016                           | This educational activity will provide and encourage the use of a broad collection of quality resources clinicians can use                                                                                                    |        |      |        |
| Ell'                                   | to answer their clinical questions. Learners will identify their own educational needs and objectives for each search,                                                                                                    |        |      | 0      |
| 1                                      | based on their clinical practice.                                                                                                    |        |      | ι      |
| journal                                | Method of Participation:                                                                                                    |        |      | (      |
|                                        | Learners can use OvidMD to address their clinical questions and obtain CME credit. To receive credit, learners must<br>identify a clinical question or topic relevant to their practice, perform a search using LCME-approved OvidMD. Identify the<br>relevant source from among those consulted, and compilet the form and submit to obtain AMA PRA Category 1 Credit <sup>TM</sup> |        |      | L<br>N |
| CLINICAL<br>CHENGETERY AND<br>HEDICINE | Approved Resources:                                                                                                    |        |      |        |
| 29                                     | LCMEI's Resource Committee has approved OvidMD as being suitable for clinicians to use for research. OvidMD search                                                                                                    |        |      | F      |
|                                        | results are obtained from Ovid, which includes the resources you are entitled to in OvidMD. For this list please refer to the<br>What am I searching link within the product located on the main search hang and forter Various resources require                                                                                                    |        |      | 2      |
| journal                                | subscription or other permissions for access. The approved resources are not comprehensive of all reported medical                                                                                                    |        |      | F      |
| 88779998 <u>9</u> - 1                  | information. Therefore, other evidence-based resources, clinical guidelines, and full prescribing information should be<br>consulted before developing a diagnostic or treatment plan. Clinicians should evaluate the information obtained in the                                                                                                    |        |      | r      |
|                                        | context of their clinical practice and the needs of their individual patients.                                                                                                    |        |      | 9      |
|                                        | Financial Disclosure & Conflicts of Interest Statement:                                                                                                    |        |      | F      |
| journal                                | According to the disclosure policy of LCMEI, individuals who are in a position to control content are required to disclose                                                                                                    |        |      | L      |
|                                        | any relevant relationships with any commercial interests related to this activity. The existence of these interests or<br>relationships is not viewed as implying bias or decreasing the value of the presentation. I CMEL its staff, and their                                                                                                    |        |      | 5      |
| F1000Research                          | readentempo to net nevero a companying one or dosredente allo valido of tito propertitation. Comer, no stali, and inter                                                                                                    | ~      |      | 0      |
|                                        | Cancel Accep                                                                                                    | t      |      |        |
|                                        | Background, in Fiji, Type 2 diabetes meinus (TZDM) and Chronic kidney disease (CKD) are amongst theindependent to                                                                                                    | lesi a | and  | 1      |

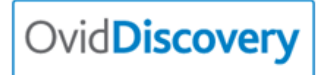

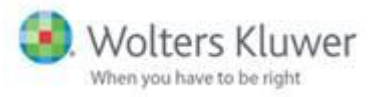

Once you've accepted the terms and conditions, you see the CME registration page.

Fill in your details and click Submit, and you see a certificate like the one below. You can print this, and it's also available at My CME History:

| entificate                   |                                                                                                    |
|------------------------------|----------------------------------------------------------------------------------------------------|
| ownload as PDF               |                                                                                                    |
|                              |                                                                                                    |
|                              |                                                                                                    |
|                              | Wolters Kluwer Lippincott CME Institute                                                                                                    |
|                              |                                                                                                    |
|                              | Lippincott Continuing Medical Education Institute certifies that                                                                                                    |
|                              | Mauro Castillo Garcia-Maurino                                                                                                    |
|                              | has participated in the internet Poc activity titled:                                                                                                    |
|                              | on 8/25/2019 this activity was designated for                                                                                                    |
|                              | 0.5                                                                                                    |
|                              | AMA PRA Category 1 Credits <sup>™</sup>                                                                                                    |
|                              |                                                                                                    |
|                              |                                                                                                    |
|                              | Mary Burbar                                                                                                    |
|                              | Mary Dunbar                                                                                                    |
|                              | Manager of Continuing Education                                                                                                    |
|                              | Lippincott Continuing Medical Education Institute, Inc. is accredited by the<br>Accreditation Council for Continuing Medical Education to provide continuing medical education for physicians. |
|                              | Lippincott Continuing Medical Education Institute, Inc. • Two Commerce Square • 2001 Market Street • 3 <sup>rd</sup> Floor • Philadelphia, PA 19103                                            |
|                              |                                                                                                    |
| Tue Jun 25 15:42:58 UTC 2019 |                                                                                                    |

At the top right of the page there's a MyCME option, where you can see all CME and Certificates under My CME History.

## My CME History

| Date       | Search Query                                   |                             |
|------------|------------------------------------------------|-----------------------------|
| 04/04/2019 | diabetes                                       | Redeem                      |
| 04/04/2019 | comorbidities following traumatic brain injury | Questionnaire   Certificate |